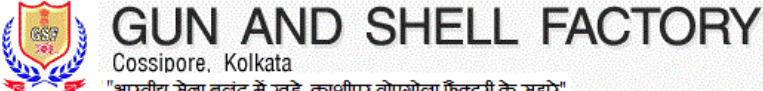

Cossipore, Kolkata भारतीय रोना बुलंद में खड़े काशीपुर तोपगोला फैक्टरी के सहारे"

PRODUCT

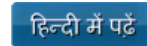

HOME

ABOUT US

QUALITY

ADMIN

PROCUREMENT CONTACT US

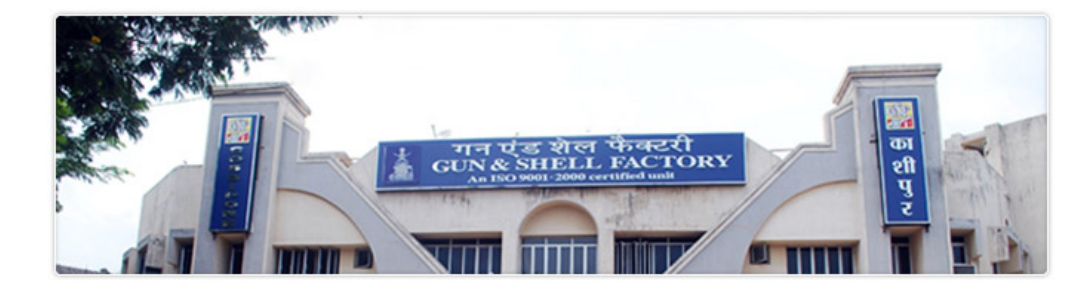

## HOME

WALK IN INTERVIEW OF DOCTORS ON CONTRACT BASIS AS HIRED MEDICAL PRACTIONER AT GSF HOSPITAL (adv\_hospital\_2021.pdf)

\*\*\*GRAND DIWALI, 2020 LAUNCH - NEW PISTOL MODEL 0.32" PISTOL ASHANI MK-IM\*\*\* - Click here to know details (https://gsf.gov.in/htb/mk1Mad.pdf)

| वित्तीय वर्ष 2021-2022 के लिए पिस्तौल ख                                                                      | रीदने की मूल्य सूची इस प्रकार है (जैसा कि ओएफबी / मुख्यालय में हुई बैठक |  |  |
|----------------------------------------------------------------------------------------------------|-------------------------------------------------------------------------|--|--|
| में तय किया गया है) - व्यक्तिगत ग्राहक के लिए                                                                |                                                                         |  |  |
| Price list for purchase of pistol for the financial year 2021-2022 is as follows (as decided in meeting held |                                                                         |  |  |
| at OFB/HQ) - for individual customers                                                                        |                                                                         |  |  |
| ***The prices of all models of pistols are under revision and the new price will be applicable with          |                                                                         |  |  |
| effect from 01/04/2021***                                                                                    |                                                                         |  |  |
| पिस्तौल का प्रकार                                                                                            | वर्तमान मूल्य                                                           |  |  |

| ापस्ताल का प्रकार             | वतमान मूल्य<br>Current Price |  |
|-------------------------------|------------------------------|--|
| Pistol Type                   |                              |  |
| ASHANI MK-IM (नवीनतम मॉडल)    | ₹ 91520/-                    |  |
| ASHANI MK - IM( Latest Model) |                              |  |
| ASHANI MK II                  | ₹ 122760/                    |  |
| ASHANI MK II                  | C 155700/-                   |  |

सभी पिस्टल ग्राहकों और डीलरों को सूचित किया जाता है कि पिस्तौल खरीदने के लिए किसी भी तरह का पैसा वे अपने पोर्टल से केवल एसबीआई कलेक्ट के माध्यम से जमा करें। यह भी अनुरोध है कि किसी अन्य बैंक खाते में भुगतान न करें और किसी अन्य भुगतान मोड का उपयोग न करें।

All pistol customers and dealers are informed to deposite any kind of money for purchase of pistol through SBI Collect only from their portal. It is also requested not to make payment to any other bank account and not to use any other payment mode .

| पिस्तौल ग्राहक   | पिस्तौल डीलर   | नौकरी | फैक्टरी लेनदेन       |
|------------------|----------------|-------|----------------------|
| PISTOL CUSTOMERS | PISTOL DEALERS | JOB   | FACTORY TRANSACTIONS |

# **PISTOL CUSTOMERS**

GENERAL INFORMATION

ग्राहकों से अनुरोध है कि वे पिस्तौल खरीद के लिए आवेदन करने से पहले इस कॉलम को ध्यान से पढ़ लें और प्रत्येक निर्देश / शर्तों का सही ढंग से पालन करें। Customers are requested to read this columns carefully before applying Pistol सभी ग्राहकों को यह सूचित कि

for pistol purchase and follow each and every instructions / conditions properly.

LATEST NOTICES FOR PIST \*\*New 23-07-2019 - ASHANI I अनुपलब्धता / Non availability 🗉 -I 0.32" NPB पिस्टल उपलब्ध नहीं है। है कि वे फिलहाल ASHANI MK-I पिर All customers are hereby informe Pistol is not available at this morr requested not to apply for ASHAI

वर्तमान पिस्तौल मूल्य - Current pistol price

| उत्पाद  |          |                                             |
|---------|----------|---------------------------------------------|
| का नाम  | मल्य -   |                                             |
| -       | Price    | विनिदेश - Specification                     |
| Product |          |                                             |
| Name    |          |                                             |
| ASHANI  |          |                                             |
| MK-IM   | ₹        | View                                        |
| 0.32    | 91520/-  | (https://gsf.gov.in/htb/mkIMcustnotice.pdf) |
| NPB     |          |                                             |
| ASHANI  |          |                                             |
| MK-II   | ₹        | View                                        |
| 0.32    | 133760/- | (https://gsf.gov.in/htb/mk2custnotice.pdf)  |
| NPB     |          |                                             |

\*New 04-06-2019 - ASHANI I नई कीमत ₹ 1,08,800 /- / INCRI MK II PISTOL FROM 04-06-20 सभी पिस्तौल ग्राहकों को सूचित किया र ASHANI MK II पिस्टल की कीमत ₹ ′ सभी पिस्तौल ग्राहकों को अनुरोध है कि करने से पहले SBI Collect के माध्यम 1,08,800 /-] - [₹ आज तक भुगतान व कुल पिस्तौल मूल्य प्राप्त नहीं होने तक ि शेष भुगतान का भुगतान करने के लिए 1. अपने पैनोल ग्राहक प्रोफाइल में अप करें।

2. 'PAY ONLINE' लिंक पर क्लिक क 3. जमा राशि के नीचे [Amount colurr

| Pistol Customer            | ~      |  |
|----------------------------|--------|--|
| PAN Number                 |        |  |
| PAN Number                 |        |  |
| •••••                      |        |  |
| Password                   |        |  |
| Please enter security code | gp2z9y |  |
| LOGIN Forget Password      |        |  |
| New User Registration      |        |  |
|                            |        |  |

National Portal .india.gov Ministry of defence www.mod.nic.in Indian Ordnance Factory Board www.ofbindia.gov.in

पिस्टल खरीद के लिए भुगतान कैसे करें, यह जानने के लिए यहां क्लिक करें Click here to know how to make payment for pistol purchase ()

पिस्तौल की ऑनलाइन बुकिंग की प्रक्रिया Process of Online booking of pistol

**चरण 1 -** यदि आप पहली बार पिस्तौल खरीदने जा रहे हैं तो आपको पहले नए उपयोगकर्ता के रूप में **पंजीकरण करना होगा**। आपका पैन नंबर आपकी लॉगिन आईडी होगी और पासवर्ड आपकी पसंद का है। सफल पंजीकरण के बाद आपको अपने पैन नंबर और पासवर्ड से लॉगिन करना होगा। इसके बाद आपको अपना पासवर्ड बदलने के लिए कहा जाएगा (यह पासवर्ड आपका अंतिम पासवर्ड होगा)। अगली बार जब भी आप अपनी प्रोफ़ाइल में लॉगिन करते हैं तो अपने पैन नंबर और अंतिम पासवर्ड का उपयोग करें।

पंजीकृत करने के लिए यहां क्लिक करें (http://www.gsf.gov.in/index.php? id=12)|

STEP 1 - If you are going to purchase pistol for the first time you have to - Very important message to register as new user first. Your PAN Number will be your login ID and Password is of your choice. After successful registration you need to login with your PAN Number and Password. After that you will be asked to change your password ( this password will be your final password). Next time whenever you login into your profile use your PAN Number and the final password.

Click here to register (http://www.gsf.gov.in/index.php?id=12).

चरण 2 - पिस्तौल के आदेश देने से पहले आपको कम से कम 2 दिन पहले अपनी बुर्किंग राशि जमा करनी होगी। भुगतान जमा करने के बारे में और जानने के लिए यहां क्लिक करें। ()**ऑर्डर करने के लिए** अपने पैन और अंतिम पासवर्ड के साथ अपनी प्रोफ़ाइल में लॉगिन करें और अपने दाएं तरफ " Place your order " शीर्षक पर क्लिक करें। आपको उस पृष्ठ पर रीडायरेक्ट किया जाएगा जहां आपको पूछे गए सभी विवरण भरना होगा। सभी क्षेत्रों की सफल प्रविष्टि के बाद आपको भुगतान पृष्ठ पर रीडायरेक्ट किया जाएगा जहां आपको एसबीआई कलेक्ट रेफरेंस नं। / एनईएफटी नंबर<sub>election process,</sub> 2019. However और आपके द्वारा जमा की गई सटीक बुर्किंग राशि दर्ज करनी होगी। यदि आपकी भुगतान जानकारी हमारे साथ उपलब्ध है तो आपका पंजीकरण नंबर जेनरेट किया -जाएगा। यदि आपकी भगतान जानकारी हमारे साथ उपलब्ध नहीं है तो आपको एक कार्य दिवस के बाद पिस्टल खरीद के लिए पुनः आवेदन करने का अनुरोध किया जाता है।

STEP 2 - If you want to receive pistol early you are also requested to deposit the full amount for purchase of pistol (Click here to know how to make payment ()). However, you can also book pistol by depositing minimum 25000. You must deposit your booking amount at least 2 days before placeing order for pistol . Click here To know more about depositing payments. To place your order login into your profile with our PAN and final password and click on the link titled - " Place your order " at your right side. You will be redirected to a page where you have to fill in all the details as asked. After successful entry of all the ields you will be redirected to the payment page where you have to enter the SBI Collect Reference No. / NEFT Number and the exact booking amount you have deposited. If your payment information is available with us your registration number will be generated. If your payment information is not available with us you are requested to eapply for pistol purchase after one working day.

**चरण 3 -** पंजीकरण संख्या प्राप्त करने के बाद आपको अन्य दस्तावेजों के साथ (जैसा कि आवेदन पत्र में उल्लिखित है) स्वयं हस्ताक्षरित **आवेदन पत्र भेजने** की आवश्यकता \*\*New 26-09-2018 - **पिस्तौल ग्रा** है । एप्लिकेशन फॉर्म प्रिंट करने के लिए 'PRINT' शीर्षक वाले मेनू पर क्लिक करें और|- Very important message to एप्लिकेशन फॉर्म का प्रिंट आउट लें। खाली कॉलम भरें और आवश्यक सुधार करें (यदि जिन और शैल फैक्ट्री द्वारा पिस्टल की ख कोई है) इसे साइन करें और इसे "MARKETING CELL, GUN & SHELL FACTORY, COSSIPORE, KOLKATA - 700002 " पते पर अन्य दस्तावेजों (जैसा कि फॉर्म में उल्लिखित) के साथ भेजें।

STEP 3 -After obtaining registration number you need to send self igned application form along with other documents ( as mentioned in he application form). To print the application form click on the menu titled ' PRINT ' and take a print out of the application form. Fill the blank columns and make necessary corrections (if any) sign it and send it along with other documents ( as mentioned in the form ) to MARKETING CELL, GUN & SHELL FACTORY, COSSIPORE, KOLKATA - 700002".

**चरण 4 -** प्राप्ति और आपके दस्तावेज़ों के संतोषजनक सत्यापन के बाद आपका आदेश अनुमोदित हो जाएगा। अनुमोदन के बाद आपको कुल शेष राशि (यदि कोई हो) \*\*New 30-08-2018 - पिस्तौल ग्रा का भुगतान करना होगा। SBI Collect के माध्यम से भुगतान करने का सुझाव दिया जाता है हालांकि आप NEFT के माध्यम से भी भुगतान कर सकते हैं। पिस्टल की खरीद के लिए भुगतान कैसे करें, इसके बारे में और जानने के लिए यहां क्लिक करें। वैध SBI Collect Reference / NEFT नंबर की प्राप्त करने के बाद आपको हमारी वेबसाइट पर प्रवेश करने का अनुरोध किया जाता है। SBI Collect Reference / NEFT नंबर दर्ज करने के लिए आपको अपनी प्रोफ़ाइल में लॉगिन करने की आवश्यकता है | "Pay Online" शीर्षक वाले मेनू पर क्लिक करें और सटीक SBI Collect Reference / NEFT नंबर और राशि जो आपने किया है दर्ज करें।

STEP 4 -After receipt and satisfactory verification of your documents your order will be approved. After approval you need to pay the total https://gsf.gov.in/index.php

### GUN AND SHELL FACTORY

के राशि SBI Collect के माध्यम से जम प्राप्त SBI Collect Transaction संख्य ASHANI 0.32 NPB (MK-I OLD VE हैं। All pistol customers are hereb ASHANI MK II PISTOL has been from 04-06-2019. Hence all pisto to deposit the balance payment ( till date]) as soon as possible thro their pistol. Remember, pistol will price is not received.

[ To pay the balance payment do 1. Log into your pistol customer p password

2. Click the link 'Pay online'

3. Check the balance amount [ ur have to deposit and make the pa The new value of ASHANI 0.32 № 92928 / -.

\*New 10-04-2019 - पिस्तौल ग्रा सभी पिस्तौल ग्राहकों को यह सूचित कि घोषणा के कारण, पिस्तौल का बिक्रय अ पिस्तौल का बिक्रय मई, 2019 के अंत र प्रक्रिया परी होने के बाद फिर से शरू ह कि वे संसदीय चुनाव प्रक्रिया, 2019 के कारखाने में ना आएं। हालांकि, ग्राहक ह करना और ऑर्डर देना जारी रख सकते दस्तावेज भेज सकते हैं।

It is hereby intimated that due to election 2019, issue of pistol has Issue of pistol will commence aga lection process that is end of Ma 2019. Hence, all the customers a factory for collection of pistol till c deposit money and place order the necessary documents to us by Pe

\*New 30-10-2018 - पिस्तौल ग्रा Very important message to पिस्तौल ग्राहकों से अनुरोध है कि वे केव NEFT / RTGS / SBI COLLECT व AND SHELL FACTORY, ACCOL IFSC- SBIN0001895, Branch-NC ग्राहकों से अनरोध है कि NEFT / RTC भी अन्य भुगतान मोड का उपयोग करवे खाते में कोई भुगतान न करें।

Pistol customers are requested to RTGS / SBI Collect only toward GUN AND SHELL FACTORY. A 00000010161080171, IFSC- SBI AVENUE, KOLKATA Customers any payment towards any bank a using any other payment mode o Collect.

तरीका, एसबीआई कलेक्ट पेश किया ग पिस्टल की खरीद के लिए एसबीआई क एसबीआई कलेक्ट के माध्यम से भूगतान क्लिक करें। (http://gsf.gov.in/backu 2015/uploadFiles/adminFiles/File A new mode of payment, SBI Co been introduced by Gun and She requested to pay through SBI Co here to know about making paym (http://gsf.gov.in/backup-05-01-

2015/uploadFiles/adminFiles/File

Very important message to ाए निर्देशों के अनुसार, संशोधित रद्दीक 1. कॉल पत्र जारी करने से पहले - ₹ 10 2. कॉल पत्र जारी करने के बाद - ₹ 20।

As per new directives, the revise follows.

- Before issuing of call letter ₹ After issuing of call letter - ₹ 20

#### 6/28/2021

GUN AND SHELL FACTORY

balance payment ( if any ) . It is suggested to make the payment through <mark>\*\*New 11-07-2018 - पिस्तौल ग्रा</mark> SBI Collect however you can also make payment through NEFT. Click here to know more about how to make payments for purchase of pistol. After recipt of valid SBI Collect Reference / NEFT Number you are equested to enter the same to our website. To enter SBI Collect Reference / NEFT Number you need to login to your profile. Click the menu titled " Pay Online" and enter the exact SBI Collect Reference / NEFT Number and amount as you have done.

चरण 5 - पूरा भुगतान प्राप्त करने के बाद कॉल लेटर जारी किया जाएगा। अपने कॉल for the purchase of the pistol. Cu लेटर की तारीखों की जांच करें और रिपोर्टिंग तिथि पर फैक्टी को रिपोर्ट करें। आपको कॉल लेटर पर उल्लिखित सभी दस्तावेज लाने की जरूरत हैं। पिस्तौल के संग्रह के लिए notice, they can book their order कारखाने में आने से पहले "Pay Online" मेनू से जांच ले कि कोई शेष राशि का भुगतान करनी है या नहीं। । यदि कोई शेष राशि का भुगतान करनी है, तो कृपया चरण पक्ष में / In favour of : GUN AND S 4 में उल्लिखित प्रक्रिया का पालन करें। याद रखें, यदि आपका भुगतान पूरा नहीं हुआ और आप सभी वैध दस्तावेजों को नहीं लाएं है तो वैध कॉल लेटर जारी किए जाने के बावजूद आपको पिस्तौल नहीं दी जाएगी। आपसे अनुरोध है कि रिपोर्टिंग तिथि से पहले |Branch - NORTHERN AVENUE, पिस्तौल के संग्रह के लिए कारखाने में ना आएं।

STEP 5 -After receiving the full payment Call letter shall be issued. Check the dates on your call letter and report to factory on the reporting date. You need to bring all the documents mentioned on the call letter. It New 15-06-2018 - पिस्तौल ग्राह s also requested to check menu " Pay online " to check whether there is any remaining payment yet to be made before proceeding for collection of pistol. If there is any payment yet to be made please follow the same process as mentioned in STEP 4. Remember inspite of having valid call letter pistol will not be issued if your payment is not complete and you don't bring all the valid documents mentioned on the call letter . You are also requested not to come to factory for collection of pistol before the eporting date.

### पिस्तौल बुकिंग के लिए पात्रता की शर्तें - ELIGIBILITY CONDITIONS FOR BOOKING DISTOL

केवल भारतीय नागरिकों - INDIAN CITIZENS ONLY

पिस्तौल बेचान के साथ मान्य शस्त्र लाइसेंस - VALID ARMS LICENSE WITH PISTOL ENDORSEMENT

3. PAN कार्ड की धारक होना चाहिए - MUST HAVE A PAN CARD PAN

### आदेश रद्द करना

आप किसी भी समय (यानी पिस्तौल जारी करने से पहले) "Cancel Order" शीर्षक वाले लिंक पर क्लिक करके और धनवापसी का दावा करके अपना ऑर्डर रद्द कर सकते हैं। रद्दीकरण शुल्क निम्नानुसार हैं:

1. कॉल पत्र जारी करने से पहले - Before issuing of call letter - ₹ 1000 / -2. कॉल पत्र जारी करने के बाद - After issuing of call letter - ₹ 2000 / -

You can cancel your order at any time you want (i.e. before invoice) by clicking the menu titled "Cancel order". Cancellation charges are as follows:

Before issuing of call letter - ₹ 1000 /-

2. After issuing of call letter - ₹ 2000 / -

### पिस्टल ग्राहकों को आवश्यक जानकारी - Necessary information to pistol 🛛 as possible in a single UTR befor customers

1. ग्राहकों से अनुरोध है कि वे नियमित रूप से अपनी प्रोफ़ाइल जांचें (सप्ताह में कम सें| To pay the balance payment do कम एक बार और पिस्तौल के संग्रह के लिए आने से पहले)। मार्केटिंग सेल से जारी ऑर्डर स्थिति और प्रिंटिंग पत्राचार की जांच के लिए नियमित रूप से 'अपना ऑर्डर ट्रैक password.

करें' और 'प्रिंट' नामक मेनू की जांच की जानी चाहिए। 2. ग्राहकों से अनुरोध है कि वे किसी भी अन्य तीसरे पक्ष को अपनी लॉगिन आईडी और 3. Check the balance amount [ ur

पासवर्ड का खुलासा न करें और यदि संभव हो तो उन्हें महीने में एक बार अपना गसवर्ड बदलना चाहिए।

3. ग्राहकों से अनुरोध है कि वे टाउट्स से बचें और सभी गतिविधियों को अपने आप लेbank ], click on the 'Pay' button. जाएं। उनसे अनुरोध किया जाता है कि वे किसी भी तरह के पैसे, अज्ञात व्यक्तियों को महत्वपूर्ण दस्तावेज न दें।

4. किसेंग भी प्रकार की सहायता के लिए ग्राहकों से निम्नलिखित टेलीफोन नंबरों पर मार्केटिंग सेल से संपर्क करने का अनुरोध किया जाता है:

033) 2557 5432, (033) 2557 9684 (एक्सटेंशन - 471)

वे (033) - 255743 9 0 या फैक्स भी कर सकते हैं

ईमेल - marketing.gsf@nic.in पर ईमेल करें ग्राहकों से अनुरोध है कि वे ऊपर वर्णित संख्याओं / आईडी के अलावा किसी भी नंबर / ईमेल आईडी पर कॉल न करें।

1. Customers are requested to check their profile on regular basis (at least once a week and before coming for collection of pistol). The menus titled 'Track your order' and 'Print' should be checked on regular basis order status and printing cor chocking

Very important message to सभी पिस्तौल ग्राहको को अनुरोध किया बाद से सभी ग्रहोंको को पिस्तौल की ख कुल कीमत बुर्किंग के दौरान जमा करें। होने से पहले पिस्तौल की खरीद के लिए प्राप्त NEFT / RTGS नंबर के साथ अ All pistol customers are requeste the total price of the pistol after 1 booking amount for purchase of r received from the bank

Account no - 000000101610801 IFSC - SBIN0001895

Very important message to F सभी पिस्तौल ग्राहकों को सूचित की जात सारी भुगतान की राशि केबल (NEFT/F खाते में जमा करें। UTR से जमा करने विबरण निम्ररूप हैं।

All pistol customers are hereby re purchase of pistol by (NEFT/ RT( ACCOUNT. Hence, all the UTRs पक्ष में / In favour of : GUN AND S Account no - 000000101610801 IFSC - SBIN0001895

Branch - NORTHERN AVENUE,

21-04-2018 - ASHANI MK II पि कीमत ₹ 97.280 /- / INCREASE PISTOL FROM 21-04-2018; N सभी पिस्तौल ग्राहकों को सूचित किया र ASHANI MK II पिस्टल की कीमत ₹ 🤅 पिस्तौल ग्राहकों को अनुरोध है कि वे अ पहले एक ही UTR में जितनी जल्दी हो आज तक भुगतान की गई कुल कीमत] प्राप्त नहीं होने तक पिस्तौल नहीं दिया र शेष भगतान का भगतान करने के लिए 1. अपने पैनोल ग्राहक प्रोफाइल में अप करें।

2. 'PAY ONLINE' लिंक पर क्लिक क 3. जमा राशि के नीचे [Amount colur पहले से ही यूटीआर जमा कर चुके हैं [द कम से कम एक कार्य दिवस की प्रतीक्षा 4. अब "PAY BY UTR" बटन पर क्लि आपको बैंक से प्राप्त UTR नंबर दर्ज क पर फिर से क्लिक करें। यदि आपका भु प्रदर्शित किया जाएगा।

All pistol customers are hereby in MK II PISTOL has been increase 2018. Hence all pistol customers the balance payment ([97280] - [ Remember, pistol will not be issu received.

1. Log into your pistol customer p

2. Click the link 'Pay online'

have to deposit. If you have alrea wait for atleast one working day a 4. Now click on the " Pay by UTR vou have to enter the UTR numb again on " Pay by UTR" button. If confirmation message shall be di

17-03-2018 - पिस्तौल ग्राहकों के Important Message to pistol 31 मार्च, 2018 के बाद पिस्तौल की व इसलिए पिस्टल ग्राहक जिन्हें कॉल पत्र र अपना पिस्तौल संग्रह नहीं किए हैं, उन्हें के बीच किसी भी दिन अपनी पिस्तौल स

| 6/28/2021 G                                                                                                    | UN AND SHELL FACTORY                                                                                                    |
|----------------------------------------------------------------------------------------------------|----------------------------------------------------------------------------------------------------|
| <ul> <li>b) checking order status and printing correspondences issued nommarketing cell.</li> <li>2. Customers are requested not to disclose their Login ID and password to any other third party and if possible they should change their password once a month.</li> <li>3. Customers are requested to avoid touts and carry on all the activities on their own. They are also requested not to hand over any sorts of money, important documents to unknown persons.</li> <li>4. For any sorts of help customers are requested to contact Marketing Cell over the following telephone numbers :</li> <li>(033) 2557 5432, (033) 2557 9684 (Extension - 471)</li> <li>They can also fax to (033) - 25574390 or email at - marketing.gsf@nic.in</li> <li>Customers are also requested not to call / email to any number / email id other than the numbers / id mentioned above.</li> </ul> | आपके पास पिस्तौल के संग्रहण के लिए<br>पिस्टल इकट्ठा करने से पहले एक ही यू<br>संग्रह के समय आपको निम्नलिखित दस्त<br>1. लाइसेंस जारी करने वाले प्राधिकारी ः<br>पिस्तौल का मूल और वैध आर्म लाइसेंस<br>अवधि (पीपी), हथियार लाइसेंस का नर्व<br>उल्लेखित हो। ।<br>2. लाइसेंस के साक्षांकित फोटोकॉपी के<br>3. एनओसी (मूल) की दो प्रतियां (सभी '<br>नहीं)  <br>4. पुलिस उपायुक्त, 18, लालबाजार सेंत<br>लाइसेंस<br>5. सभी भुगतानों के लिए मूल बैंक जमा<br>समायोजन)<br>अधिक जानकारी के लिए कृपया मार्के ति<br>25575432/033 25320084 या ईमेल<br>There is a possibility of increas<br>March, 2018. Hence pistol custol<br>letter but not yet collected pistol <i>z</i><br>pistol any day between their colle |
| HOME About Us Product Quality ADMIN                                                                                                    | Procurement Contact us Privacy Policy Terms and Conditions                                                                                                    |

All rights reserved Gun and Shell Factory - Cossipore, Kolkata Powered by *WDC*